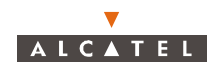

# 4.5.1 – Base Station Supervision

To Start or Stop the supervision of the Base Station:

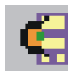

Click on the icon to **start** the supervision of the Base Station.

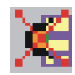

Click on the icon to **stop** the supervision of the Base Station.

BS supervised means that the agent sends to the manager all the events related to the Base station.

When the **BS** is supervised the «Start BS Supervision» button is disabled.

When the **BS is not supervised** the *«Stop BS Supervision»* button is disabled and a red message in the status bar indicates to the operator that the equipment is not supervised. Besides, not supervised status implies that no action can be performed on the BS from the LT manager. Therefore, if the BS is not supervised then no alarm is sent to the BS element. So, not supervision state implies alarms not allowed (the *«Allow BS Alarms»* button is disabled).

To Allow or Inhibit the alarms of the Base Station:

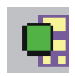

Click on the icon to **allow** receiving the alarms of the Base Station.

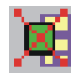

Click on the icon to inhibit receiving the alarms of the Base Station.

BS Alarms allowed means that all the alarms present in the BS equipment will be reported to the LT manager.

When the **BS alarms are allowed**, the «Allow BS Alarms» button is disabled.

When the **BS alarms are inhibited,** the «Inhibit BS alarms» button is disabled. Moreover, all the status led boards in the BS appears in grey colour to indicate that it is unknown if the boards have or do not have alarms present.

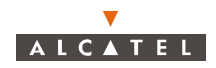

# 4.5.2 - General parameters

The left side of the **BS Details** screen shows the characteristics and associated states:

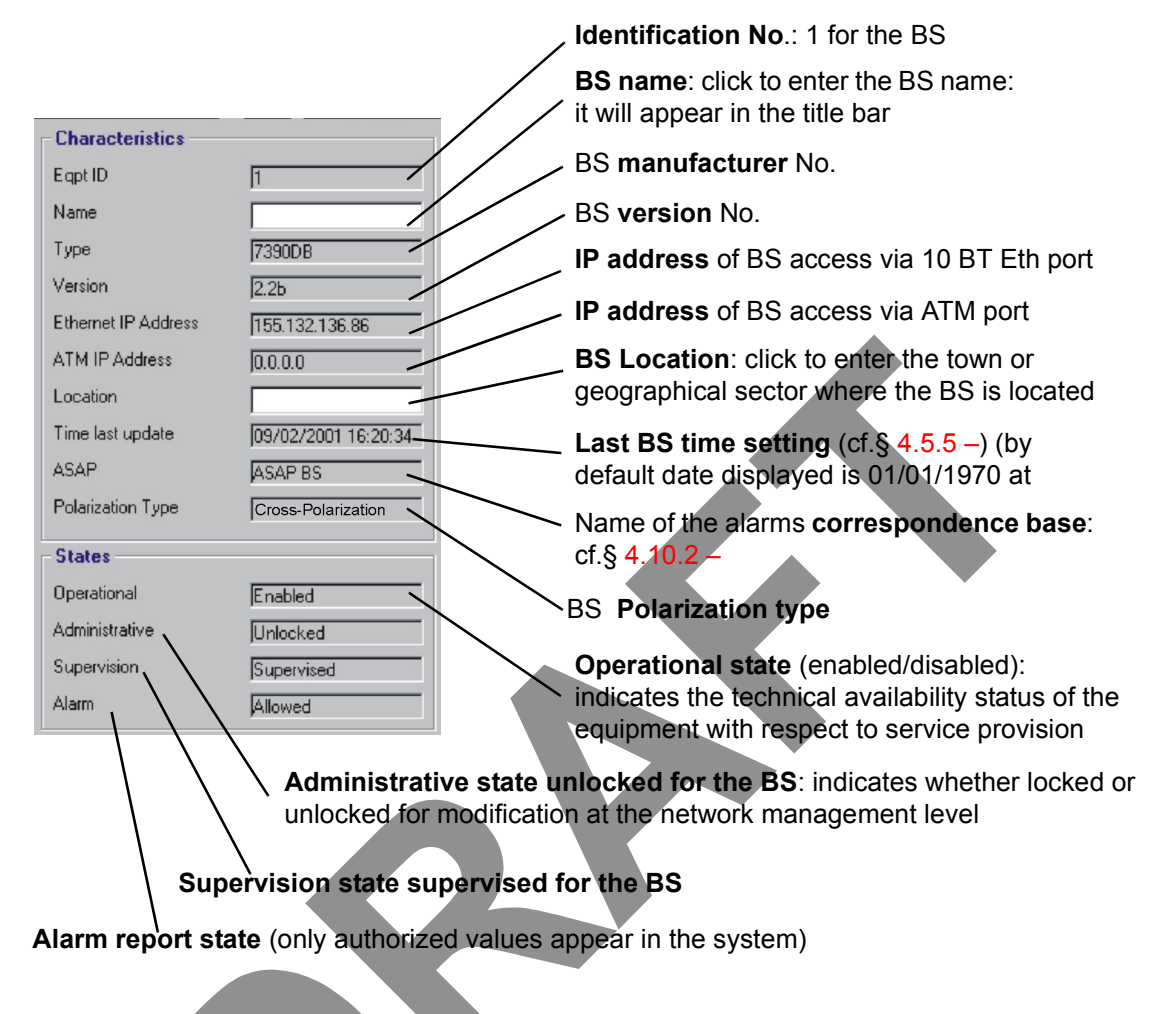

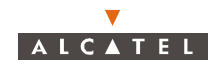

### 4.5.3 - DBS

The central part of the **BS** details screen shows the rack and its sub-assemblies as detected by the 7390 LT:

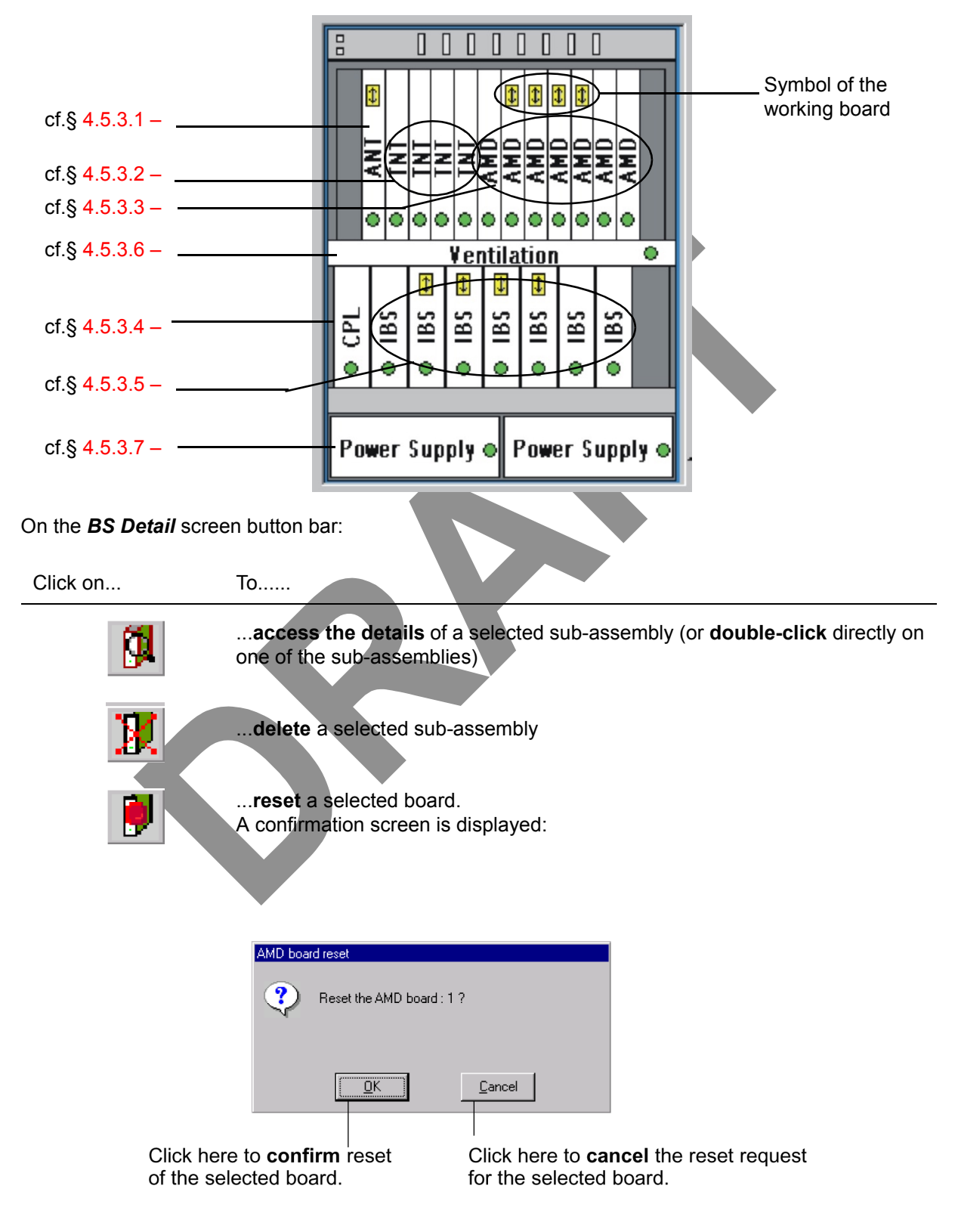

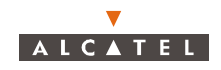

#### Symbols on the equipment representations:

- green spot: no alarm is detected;
- colored spot (other than green): alarm detected: the color displayed corresponds to the most critical alarm level (cf. § 4.10.1.2 Alarms color code);
- white board: board physically present in the rack;
- gray board: board physically removed but still present in the system management.

Number of equipments in the rack:

| Equipment designation | Maximum number of equipments managed by the system in 2.2b | Maximum number of equipments that can be included in the BS |
|-----------------------|------------------------------------------------------------|-------------------------------------------------------------|
| ANT board             | 2                                                          | 2                                                           |
| TNT board             | 4                                                          | 4                                                           |
| AMD board             | 8                                                          | 8                                                           |
| CPL board             | 1                                                          | 1                                                           |
| IBS board             | 8                                                          | 8                                                           |
| Power Supply Unit     | 2                                                          | 2                                                           |
| Ventilation subrack   | 1                                                          | 1                                                           |

#### 4.5.3.1 - ANT board screen

ANT (ATM Network Termination): ATM interface board.

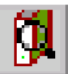

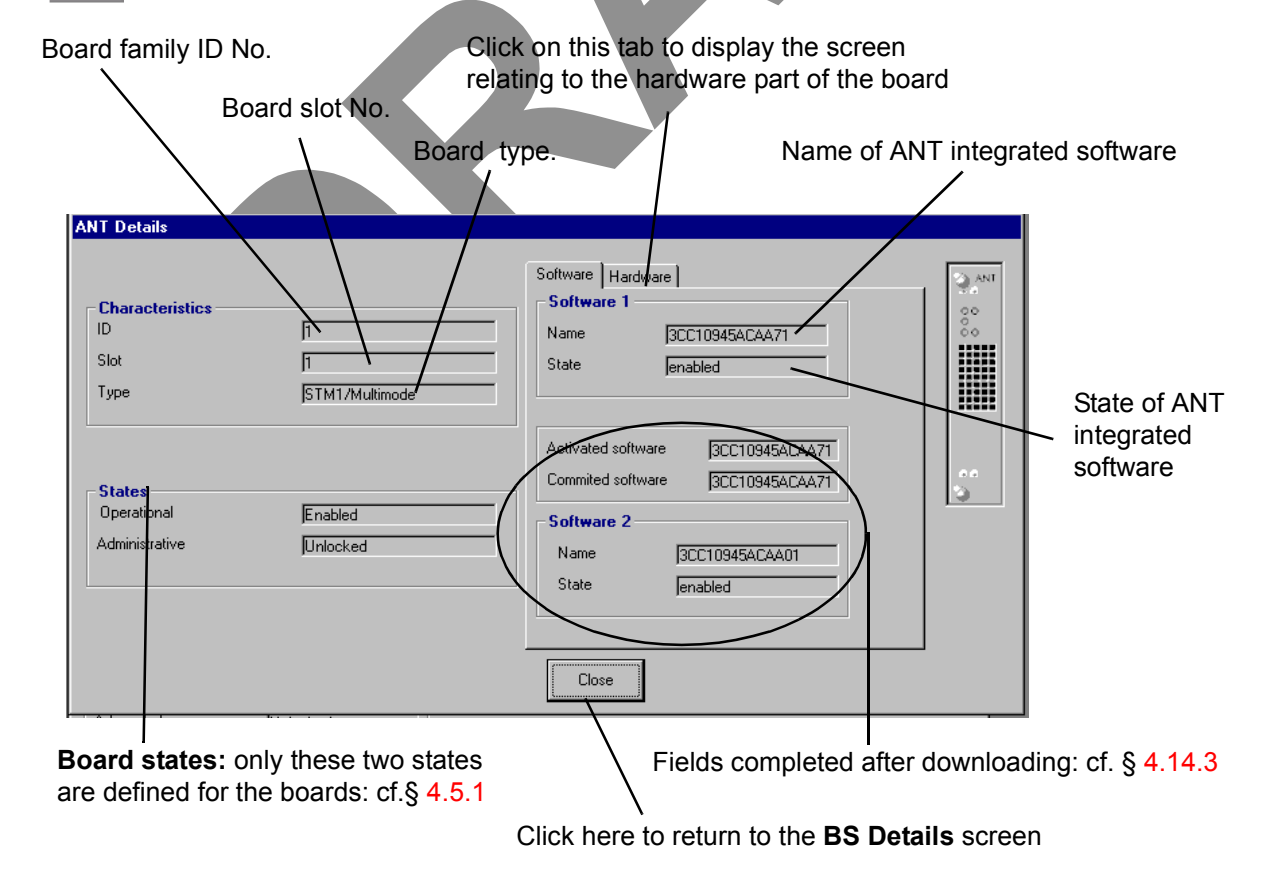

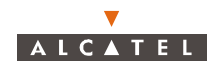

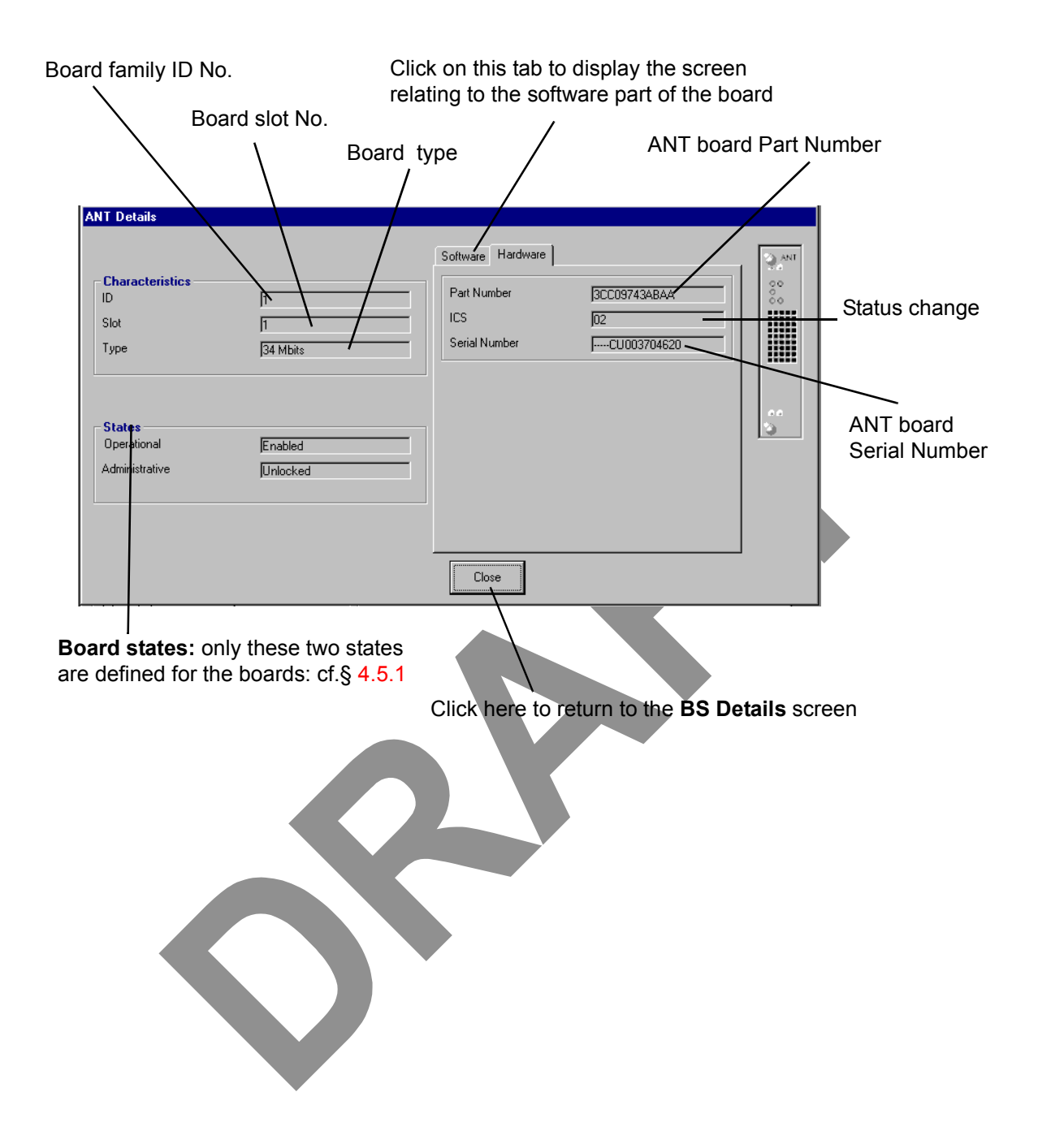

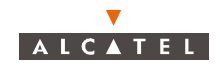

### 4.5.3.2 - TNT board screen

TNT (TDM Network Termination): board providing the leased line service (E1, X21, T1, CES).

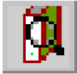

| Click here to displate<br>to the <b>TNT</b> board <b> </b><br>configuration (cf. | ay the screen relati<br><b>ports wording</b><br>following screen)                                                                                                    | ng Click on t<br>relating to                               | this tab to di<br>the <b>hardw</b><br>I                              | isplay the screen<br><b>/are</b> part of the boa                                   | rd                                         |
|----------------------------------------------------------------------------------|----------------------------------------------------------------------------------------------------|------------------------------------------------------------|----------------------------------------------------------------------|------------------------------------------------------------------------------------|--------------------------------------------|
| Sele<br>eithe                                                                    | ct the <b>Input type</b> u<br>r via the <b>TDM netv</b><br>INT Details                                                                                                    | sed to supply the T<br><b>vork</b> or via the <b>ATN</b>   | NT board:<br><b>/ network</b>                                        | Name of TNT integ                                                                  | rated software<br>TNT integrated<br>e<br>/ |
| cf.§ 4.5.3.1 –                                                                   | Characteristics<br>ID<br>Slot<br>Interface Type<br>Input Output<br>Buf.Max Size<br>[375.3750 μs]<br>Cdv Rx T<br>[250.3525 μs], < Buf.Max Size<br>Cell loss integration period (ms)<br>States | 1       3       E       75       Local       375       250 | Software Hardware 1<br>Name<br>State<br>Activated soft<br>Software 2 | are 3<br>3CC10947ACA471<br>enabled<br>tware 3CC10947ACA471<br>tware 3CC10947ACA471 | 00<br>00                                   |
| cf.§ 4.5.3.1                                                                     | Operational<br>Administrative                                                                                                    | Enabled<br>Unlocked<br>Click here to<br>BS Details s       | Lancel<br>return to the<br>creen                                     | GCC10947ACAA66                                                                     | eted after<br>cf. § 4.14.3                 |

Note: This screen can be modified only if the ATM type Input/Output is ticked off.

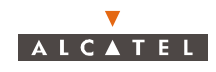

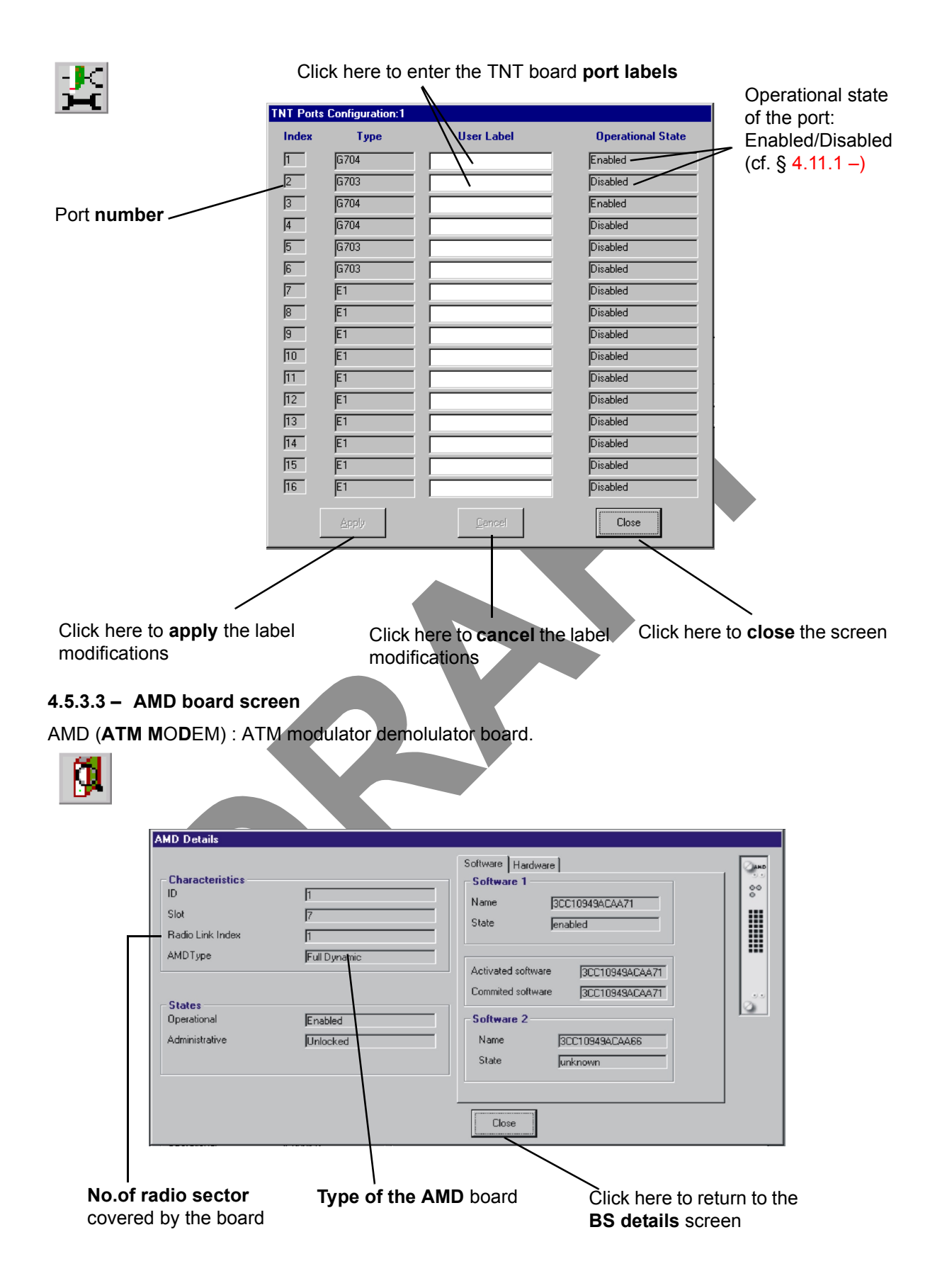

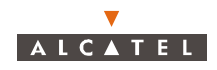

|                                                                                                    |                                                    | Software Hardware                   |                                   | Part Numb                                      |
|----------------------------------------------------------------------------------------------------|----------------------------------------------------|-------------------------------------|-----------------------------------|------------------------------------------------|
| Characteristics<br>ID<br>Slot<br>Radio Link Index<br>AMDType<br>States<br>Operational<br>Administrative | 1<br>7<br>1<br>Full Dynamic<br>Enabled<br>Unlocked | Part Number<br>ICS<br>Serial Number | 3CC09742ACAA<br>03<br>CU002802210 | Status cha<br>(ICS)<br>AMD board<br>serial Num |
| .4 – CPL boa                                                                                            | rd screen                                          | Close                               |                                   |                                                |

For the items on this screen, refer to the description of the ANT board (§ 4.5.3.1 – ANT board screen).

| CPL Details                |                    |        |
|----------------------------|--------------------|--------|
| Characteristics<br>Slot 16 | Hardware           |        |
| States                     | ICS 01             |        |
| Operational Disabled       | Serial Numbercu001 | 303851 |
|                            | Close              |        |
|                            |                    |        |

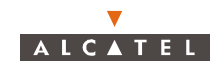

### 4.5.3.5 - IBS board screen

IBS: (Intermediate frequency Base Station): IF board.

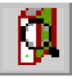

For the items on this screen, refer to the description of the ANT board (§ 4.5.3.1 – ANT board screen).

| This IBS belongs to the Radio Group indicated,              | Alcatel code                                         |
|-------------------------------------------------------------|------------------------------------------------------|
| previously configured by the manager                        | /                                                    |
|                                                             |                                                      |
| IBS Details                                                 |                                                      |
| Characteristics                                             | The LT manages two tables                            |
| Slot 21 Sco Number 200                                      | called ORU table and                                 |
| BF Downstream start (MHz) 27950 Badio DTU Reference 90      | 4568-01 OTU table that contain                       |
| IF Downstream start (MHz) 1250 Radio DRU Reference 90       | 4567-01 all the possible 90 number and               |
| RF Upstream start (MHz) 27350 OTU Cable Attenuation (dB) 11 | their corresponding RF/IF                            |
| IF Upstream start (MHz) 550 ORU Cable Attenuation (dB)      | Down/Up start values, so these                       |
| IF Upstream Offset (MHz) -150                               | values are obtained from these                       |
|                                                             | tables. The values of the tables                     |
| Operational Enabled /                                       | are given by system team and                         |
| + Managed Padio Unite Part Number                           | they can change or evolve                            |
| 1st OTU index 7 2nd OTU index .                             |                                                      |
| 1st ORU index 2 2nd ORU index - Serial Number               | cu010704486                                          |
|                                                             |                                                      |
| Apply Cancel Close                                          |                                                      |
|                                                             |                                                      |
|                                                             |                                                      |
| $cf \delta 4531$                                            | OTU/ORU cable attenuation                            |
| 01. 9 4.0.0.1                                               | is the transmission/reception attenuation owing      |
|                                                             | to the cable (It is valued by default at 11 dB for   |
|                                                             | the transmitter and at 0 dB for the receiver.        |
| Every IBS can manage two                                    | Those values can be tuned by 0.1 dB step from        |
| Radio Units (two UTU,                                       | 0 - 27 dB (Tx)                                       |
| two ORU or one OTU                                          | and 0 - 24 dB (Rx)                                   |
| and one ORU, one per port                                   |                                                      |
|                                                             |                                                      |
| 4536 - Ventilation                                          |                                                      |
|                                                             |                                                      |
| Number of ventilation slot Part Numb                        | er Status change Ventilation serial Number           |
| Number of Ventilation Slot                                  |                                                      |
|                                                             |                                                      |
| Ventilation Details                                         |                                                      |
| Characteristics                                             |                                                      |
| Slot 15                                                     | Hardware                                             |
|                                                             |                                                      |
|                                                             | Part Number J3CC10101AAAA                            |
|                                                             |                                                      |
| States                                                      | Serial Number                                        |
| Operational Enabled                                         |                                                      |
|                                                             |                                                      |
|                                                             | Close                                                |
|                                                             |                                                      |
|                                                             |                                                      |
|                                                             |                                                      |
| Operational state: enabled/disabled                         | Click here to return to the <b>BS Details</b> screen |
|                                                             |                                                      |

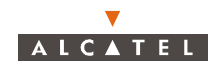

### 4.5.3.7 - PSU

PSU : Power Supply Unit.

For the items on this screen, refer to the description of the ANT board (§ 4.5.3.1 - ANT board screen)

| I | ower Supply Details     |         |               |              |          |
|---|-------------------------|---------|---------------|--------------|----------|
|   | - Characteristics<br>ID | 2       | Hardware      |              | 3        |
|   | Slot                    | 26      | Part Number   | 1AF01893AAAA |          |
|   | States<br>Operational   | Enabled | Serial Number | CU000600628  |          |
|   |                         |         | Close         |              | <u> </u> |

Click here to return to the BS Details screen

### 4.5.4 – Clock synchronization parameters

To access the **synchronization** parameters, click on the button shown here (in the button bar of the **BS Details** screen).

This involves defining the setup rules for the synchronization sources used.

There is one default synchronization source (internal oscillator) and **six configurable sources**: ATM, external clock and the four TNT boards. The TNT boards have 16 ports and 4 can be used as synchronization ports: these are ports **1**, **5**, **9** and **13**.

The message indicates the **synchronization source currently** used (chosen automatically by the system from the source configurations shown below).

**Warning linked** to the circuit emulation service (see note below).

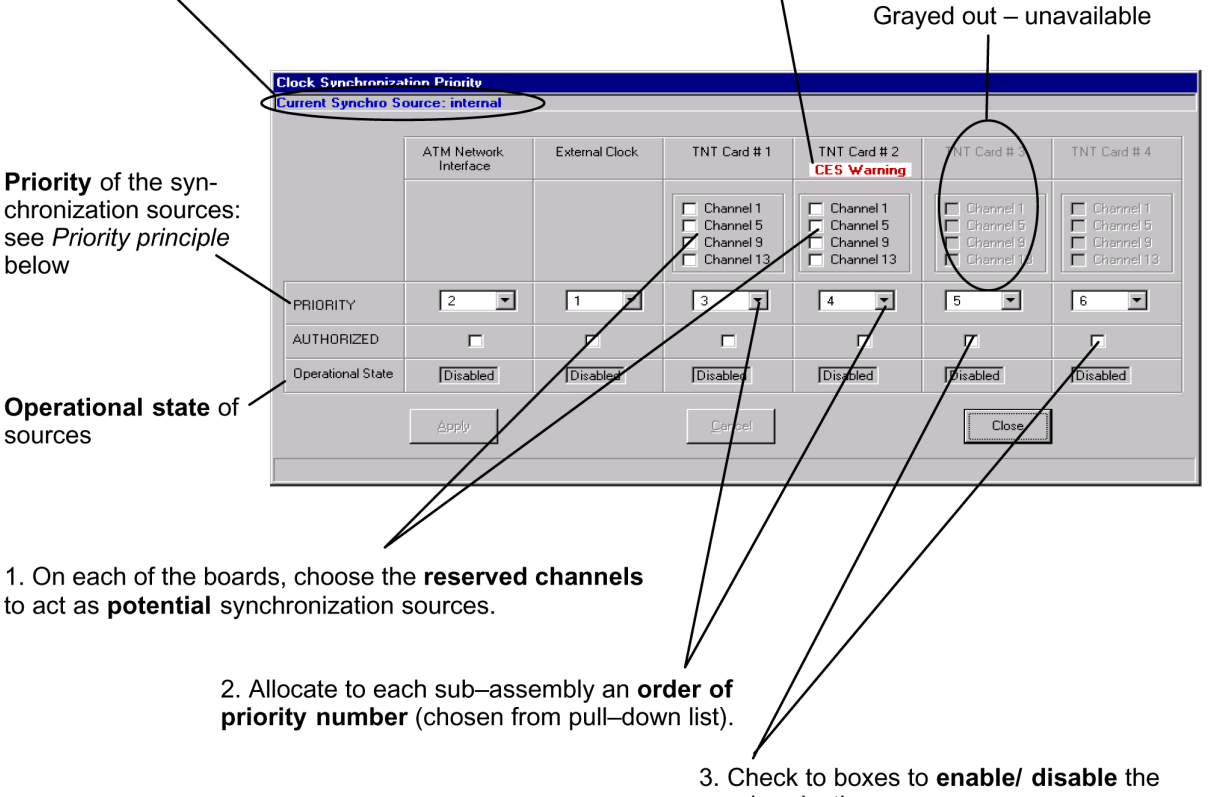

synchronization sources.

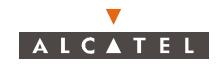

- Priority principle:
  - the order of priority numbers take precedence, followed by the channel numbers, in increasing order of appearance;
  - an order number must be single (one specific number per sub-assembly);
  - order number one is for the highest level of priority.

*Note:* Two sources cannot be assigned the same order of priority (the «Apply» button is not available).

**Note:** In the screen shown in the above example, the warning message under **TNT card N°2** is displayed because the type of input for the TNT 2 card has been set to ATM (see § 4.5.3.2 – TNT board screen), this board is thus in Circuit Emulation mode.

### 4.5.5 - Sending time to the Agent

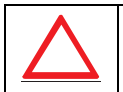

ONLY USE THIS UPDATE FUNCTION IF THE SNTP SERVER IS NOT ENABLED: SEE § 4.13.3.

This function allows to update time of the SNMP agent with the LT Windows Operating System (OS) time. It is specially necessary at the first installation, to initialize the time of the system or, when there is a big drift of the NE time in regards to that of the local PC (where the 7390 LT is running): see events log § 4.8 - NE management.

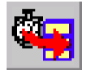

To synchronize the time of the agent, click on the button of the **BS Details** screen button bar (see § 4.5 – Base Station Supervision) shown here.

### 4.5.6 – Memory initalization

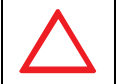

THIS FUNCTION, RESERVED TO MAINTENANCE OR FIRST START UP OF BASE STATION, WILL DELETE THE CURRENT CONFIGURATION

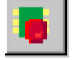

This function allows memory initialization by the SNMP agent located in ANT board.

Operator has to enter the password (Alcatel 7390), then to click on *OK* to validate this password and start the memory initilization.

| E | nter the passwo | rd |   |
|---|-----------------|----|---|
|   |                 |    |   |
|   |                 |    | 1 |
|   |                 |    |   |

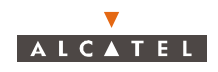

# 4.5.7 - X-Pol RBS

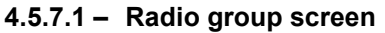

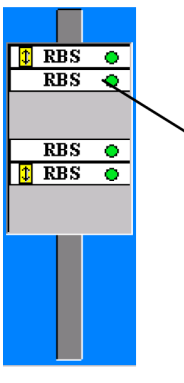

On the right of the BS supervision screen are all the X-Pol RBSs associated with the **Double-click** on the **RBS** whose **details** you require, in order to display the following screen:

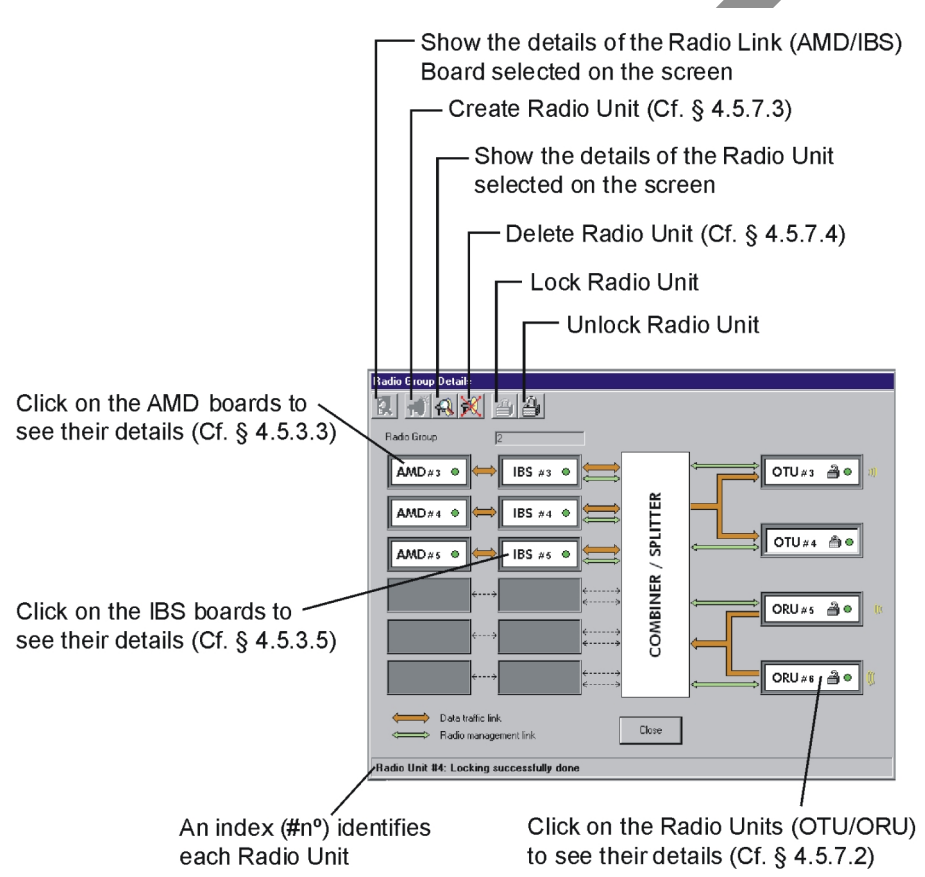

It is possible to have up to eight Radio Links and seven Radio Groups. A Radio Group is composed of a maximum of two OTU, two ORU and 6 AMD/IBS boards.

When a Radio Unit is active and unlocked, it is displayed through a yellow wave (going out for the OTU or going inside for the ORU)

A green point means that there is not any alarm; red point means that the unit has some alarm.

Data traffic link shows the traffic flow through the radio link.

Radio management link shows the signalling or management messages traffic between the BS and its Radio Units.

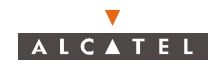

### 4.5.7.2 - Radio Unit screen

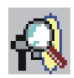

To see the details of a Radio Unit, select it, and click on the button shown here (Radio Group Details button bar). You can also obtain the details by double-clicking on the Radio Unit in the screen.

This **IBS board** manages the Radio Unit. Radio Units only can be managed by an IBS belonging to the same Radio Group

The Radio Unit is managed through this **IBS port** (every IBS has two ports)

| Radio Unit Details                                                                                                    |                                                   |                                                                                                    |
|----------------------------------------------------------------------------------------------------|---------------------------------------------------|----------------------------------------------------------------------------------------------------|
| Characteristics<br>ID<br>Radio Unit User Label<br>Radio Unit Type<br>Manager IBS Board<br>Manager IBS Port<br>Radio Group<br>States<br>Operational State<br>Administrative State | 1                                                 | Hardware           Part Number         90456801           ICS         00           Serial Number         993645261 |
| States<br>Operational State<br>Administrative State                                                                                                    | Enabled<br>Unlocked                               | Part Number         190456801           ICS         00           Serial Number         1993646261                  |
|                                                                                                    |                                                   |                                                                                                    |
| § 4.5.3.1<br>Click<br>acco                                                                                                    | here to <b>take into</b><br>unt the modifications | Click here to close the window<br>and <b>to return</b> to the <b>BS</b> details<br>screen                          |
|                                                                                                    | Click here <b>to can</b><br>the modifications     | cel                                                                                                    |

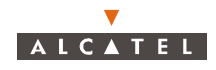

### 4.5.7.3 - Radio Unit Creation

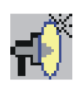

To create a Radio Unit, click on the button shown here (Radio Group Details button bar).

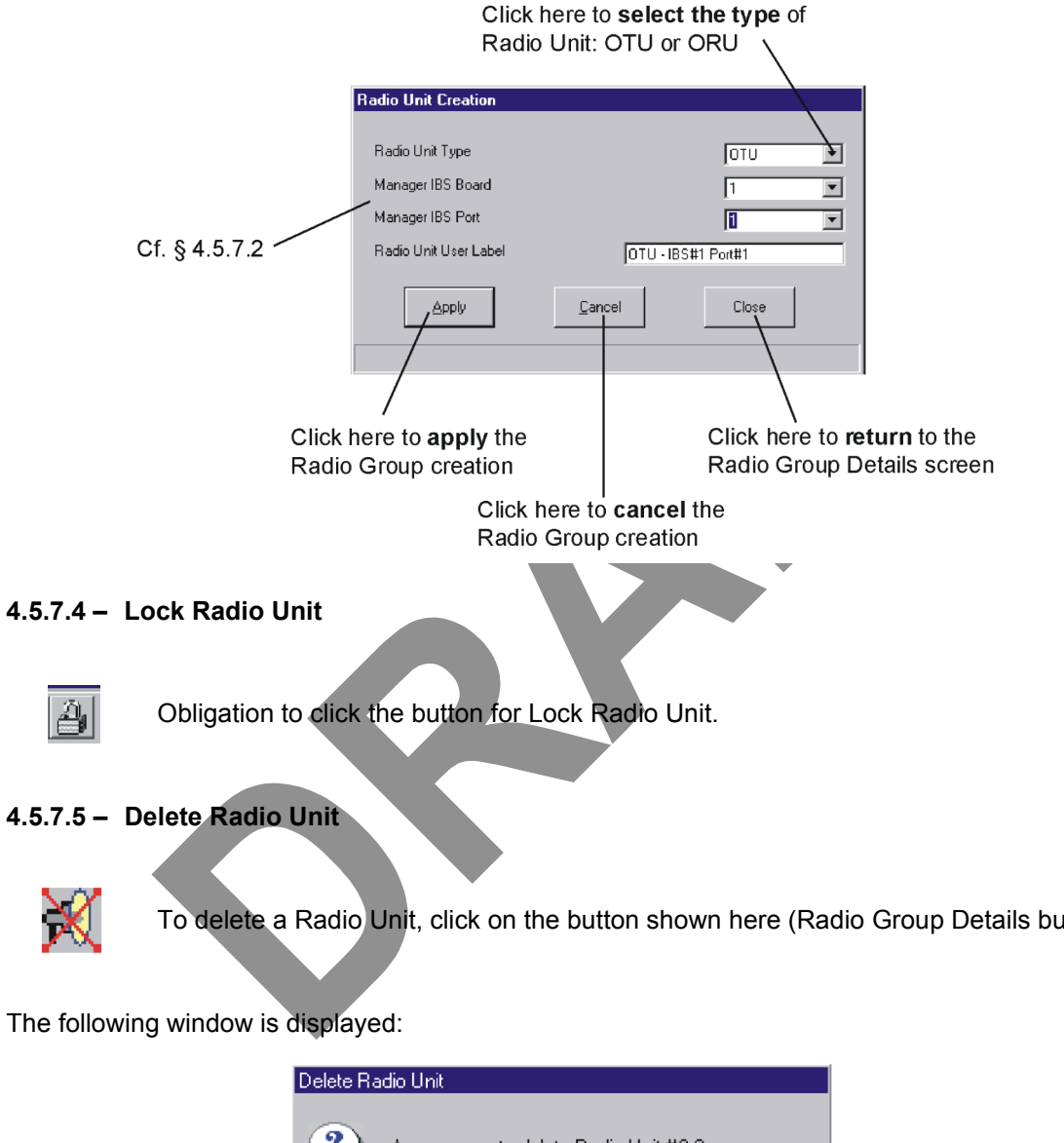

To delete a Radio Unit, click on the button shown here (Radio Group Details button bar).

| Delete Ra            | adio Unit                             |                                             |                                |
|----------------------|---------------------------------------|---------------------------------------------|--------------------------------|
| ?                    | Are you sure to delete                | Radio Unit #3 ?                             |                                |
|                      |                                       | <u>C</u> ancel                              |                                |
| Click her<br>Radio U | re to <b>confirm</b><br>Init deletion | Click here to <b>ca</b><br>Radio Unit delet | <b>ncel</b> the<br>ion request |

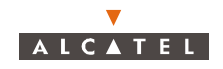

### 4.5.8 – Redundancy Radio capability

#### 4.5.8.1 – Principle

Redundancy of the A7390 system corresponds to a **1+1** configuration and works in the "cold redundancy" mode. That means for one active entity, there is one stand-by entity and when the active entity has failed, the switch over to the stand-by entity provokes a temporary service cut.

Redundancy applies to the management part (ANT board).

#### 4.5.8.2 - Access to redundancy state display

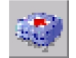

To access **consultation of the** system **redundancy state**, click on the icon shown here, that is in the button bar of the **BS Details** screen (§ 4.5 - Base Station Supervision).

The screen below is displayed:

| <b>Operational</b> state<br>(enable / disable)<br>– (ANT)  | e of the entities<br>See § 4.5.3.1<br>Redundancy                                             | Availability state of the entity (on line / off duty / failed / not installed)                                                                                                    |
|------------------------------------------------------------|----------------------------------------------------------------------------------------------|----------------------------------------------------------------------------------------------------|
| Redundancy on<br>the <b>management</b><br>part (ANT board) | ANT Boards<br>Operational State<br>ANT 1<br>Enabled<br>Operational State<br>ANT 2<br>Enabled | Availability Status           Image: Constraint of the second state of the second state of th |
| Click here<br>and return                                   | to <b>close</b> this consultation wi<br>to the <b>BS Details</b> screen                      | ndow                                                                                                    |

**Note:** The place of the boards into the DBS is directly linked to their role in redundancy (see § 4.5.8.3 Board and location in the cabinet according to their role in redundancy).

Note: The disponibility state on line corresponds to an active entity.

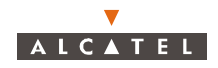

We could create a new Radio Unit with other carrier (see § 4.5.7.3 – Screen Radio Unit Creation) The management of the second pair must be manager by a porteur different from the first pair. The second radio is supervisor with the other IBS.

We can verification with the mouse on the radio managment

| Radio Group Details                             |        |                       |
|-------------------------------------------------|--------|-----------------------|
| 1 🛃 🕺 🎽 🐴                                       |        |                       |
| Radio Group                                     |        |                       |
|                                                 | ~      | OTU #1 🗿 🔊            |
| AMD # 3 Managed Radio Units: OTU IBS Port #1, ( |        | U IBS Port #1, ORU #2 |
| <pre></pre>                                     | / SPLI | OTU # 4 ▲ ●           |
| ←><br>←>                                        | BINER  | CRU # 2 ♣ ● (*)       |
| <→<br><→<br><→                                  | COM    |                       |
| <→<br><→                                        |        |                       |
| Data traffic link                               | Close  |                       |
|                                                 |        |                       |

It is necessary to position the mouse on the connection «Radio Manager Link» which we have in the screen.

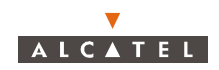

# 4.6 – NT Supervision

The system manages 100 NTs maximum per BS, with 31 NTs maximum per upstream for 28 MHz channelization and 15 NTs for 14 MHz. The NT Supervision automatically begins as soon as the NE is connected.

To access the list of declared NTs associated with the BS:

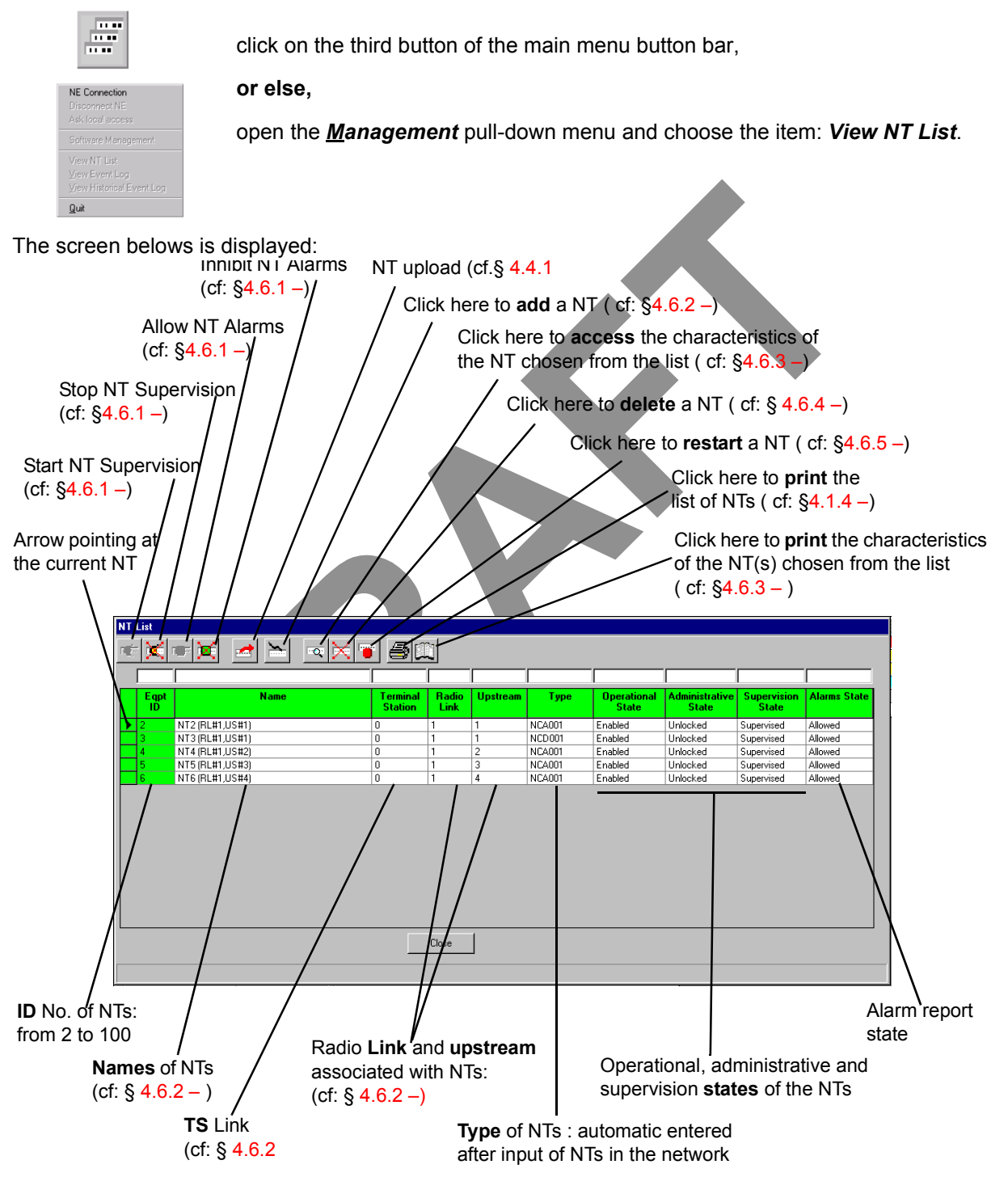

Note: The "ID" column displays the color of the most critical alarm for the NT concerned.

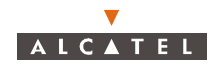

- **Note:** The number of NTs present in the list corresponds to the "number of NTs" displayed permanently on the main screen status bar (cf. § 4.1.2.6 Title, menu, button and status message bars).
- **Note:** Remember that it is possible to access a given NT rapidly from the list of all NTs via the sort and search functions (cf. § 4.1.2.4 Sorting and searching in a list).

## 4.6.1 – NT Supervision

To Start or Stop the supervision of the NT:

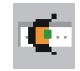

Click on the icon to start the supervision of the NT.

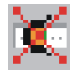

Click on the icon to stop the supervision of the NT.

NT supervised means that the system sends to the manager all the events corresponding to that NT.

A given NT can be supervised only if the **BS** is supervised.

When a NT is supervised, the "Start NT Supervision" button is disabled.

When the **NT** is not supervised the "Stop NT Supervision" button is disabled. Then, no action can be applied over it, so all the "Apply" buttons are disabled. Therefore it implies that the alarms on this NT are not allowed (the "Allow NT Alarms" button is disabled).

To Allow or Inhibit the alarms of the NT:

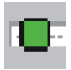

Click on the icon to allow receiving the alarms of the NT.

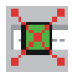

Click on the icon to inhibit receiving the alarms of the NT.

NT Alarms allowed means that all the alarms present in the NT equipment will be reported to the LT manager.

Allowing or inhibiting alarms on NTs have to be done one by one. It is not possible to allow or inhibit alarms in all the NTs by one action.

When the NT alarms are allowed, the "Allow NT Alarms" button is disabled.

When the **NT alarms are inhibited**, the "Inhibit NT Alarms" button is disabled. When the alarms are inhibited on a given NT, the NT appears grey in the NT list screen to indicate that it is unknown if the NT has or does not have any alarm present.

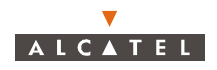

# 4.6.2 – Declaring a new NT

| 4  |   |   |   |   |    |   |   |
|----|---|---|---|---|----|---|---|
| ÷. | 1 | 1 |   | 1 | i, | _ |   |
| I. | • | • | • |   | ŝ  | • | 1 |
|    |   |   |   |   |    |   | 1 |

To add an NT, click on the button shown here (on the NT screen button bar). An input screen is displayed:

| Click in the <b>fields</b> to enter the                                                                                                    | various information (described below)                                                                                                    |
|----------------------------------------------------------------------------------------------------|----------------------------------------------------------------------------------------------------|
| NT Creation                                                                                                    |                                                                                                    |
| Mandatory characteristics       Serial Number       Radio link       1       Upstream       Apply                                                                                         | Optional characteristics       Name     NT (BL#1,US#1)       Terminal Station     1       Location     Parist       NT ASAP     ASAP NT default       Close                                                                                   |
| Click on the <b>arrow</b><br>- the radio sector (n<br>- the upstream,<br>- the list of NT ASA                                                                                             | s to display the list, then select:<br>radio link),<br>AP table (cf.4.10.2 -)                                                                                                    |
| Mandatory NT characteristics to be entered                                                                                                    | Optional NT characteristics to be entered                                                                                                    |
| Serial number (of NT): see data supplied by<br>planner and warning below<br>Radio link: corresponding radio sector from 1<br>to 4.<br>Upstream: Connected upstream number, from 1<br>to 4 | <ul> <li>Name (of NT): by default displays NT#Eqt Index<br/>Terminal Station link: numerical entry supplied<br/>by the planner.</li> <li>Location: town or geographical sector.</li> <li>ASAP: name of alarms correspondence base.</li> </ul> |
| When entering the Serial Number noted                                                                                                    | I on the label, respect the above syntax:                                                                                                    |

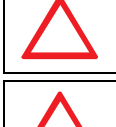

If several NTs are on same RT, the same  $\ensuremath{\textbf{Upstream}}$  must be declared for all NTs.

"----CU-serial number" (without space between characters).

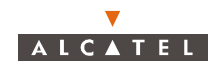

## 4.6.3 - NT Details

To access the characteristics of an NT:

```
- click on the button shown here (NT screen button bar),
```

or else,

୍

- double-click directly on a line from the list of NTs.

Click on this button to substitute the NT serial number: cf.§ 4.6.6

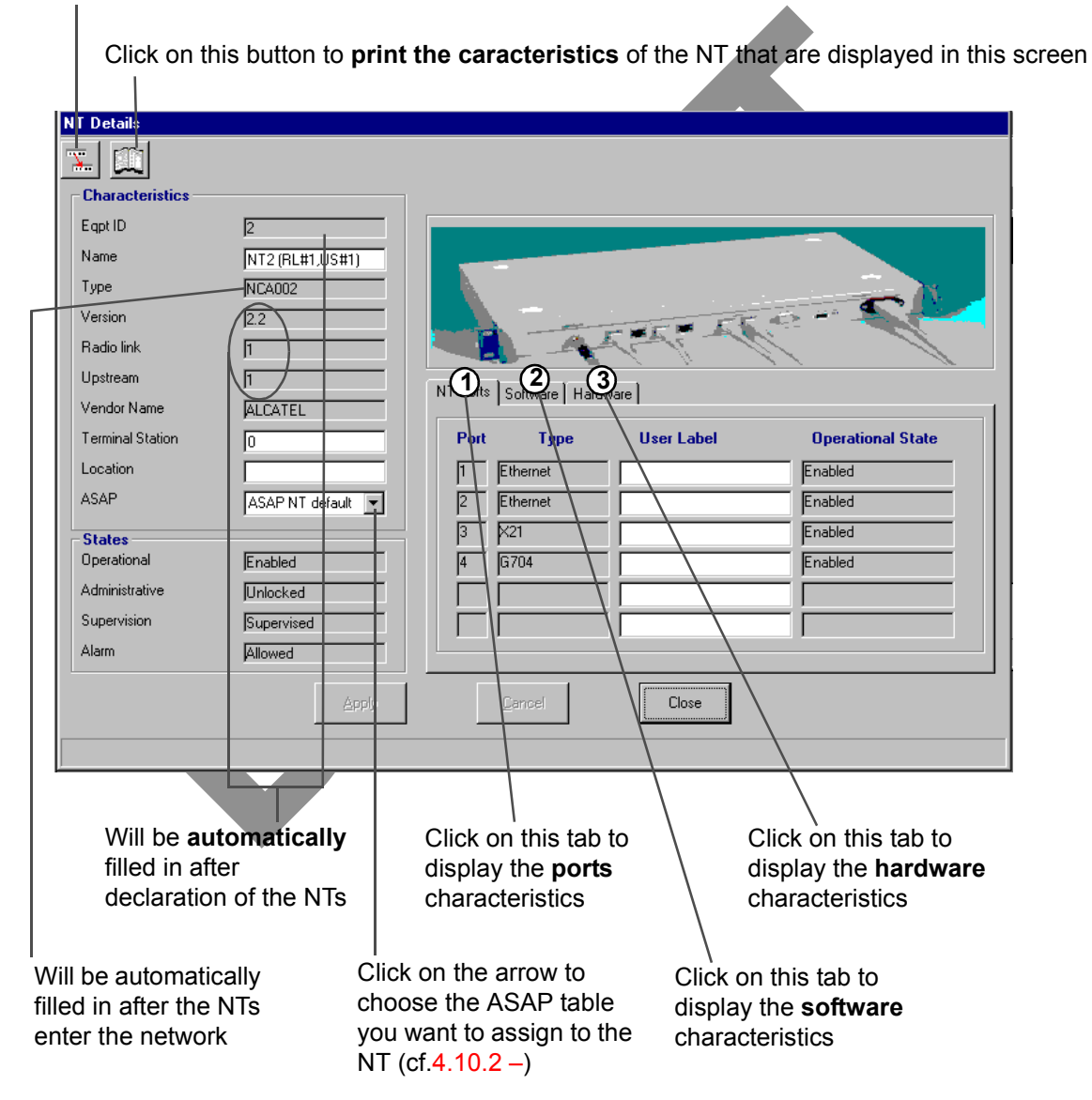

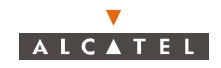

1. NT ports:

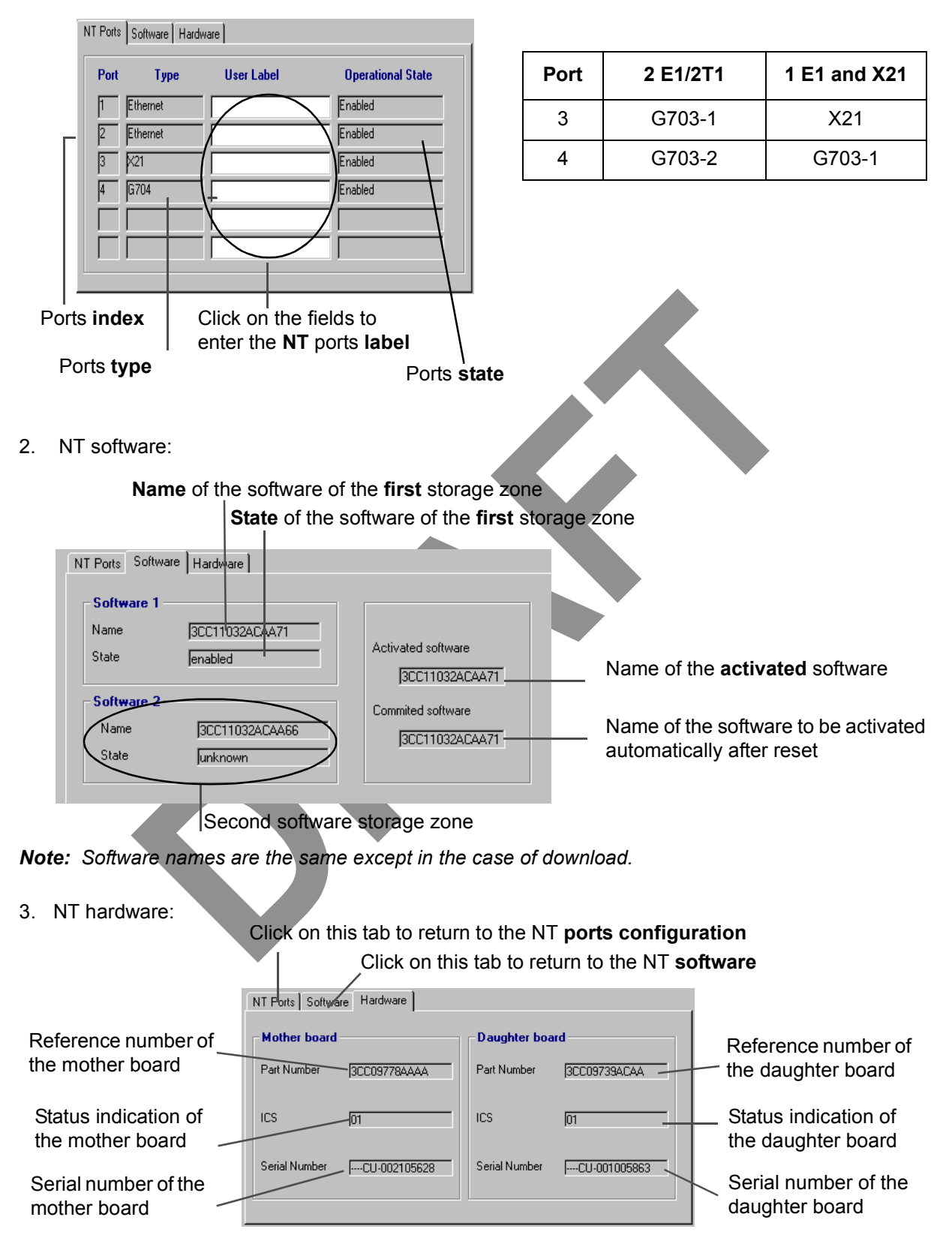

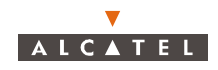

# 4.6.4 - NT deletion

To delete an NT :

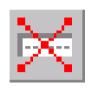

- click on the NT in the list

- click on the button shown here (NT screen button bar).

A confirmation screen is displayed :

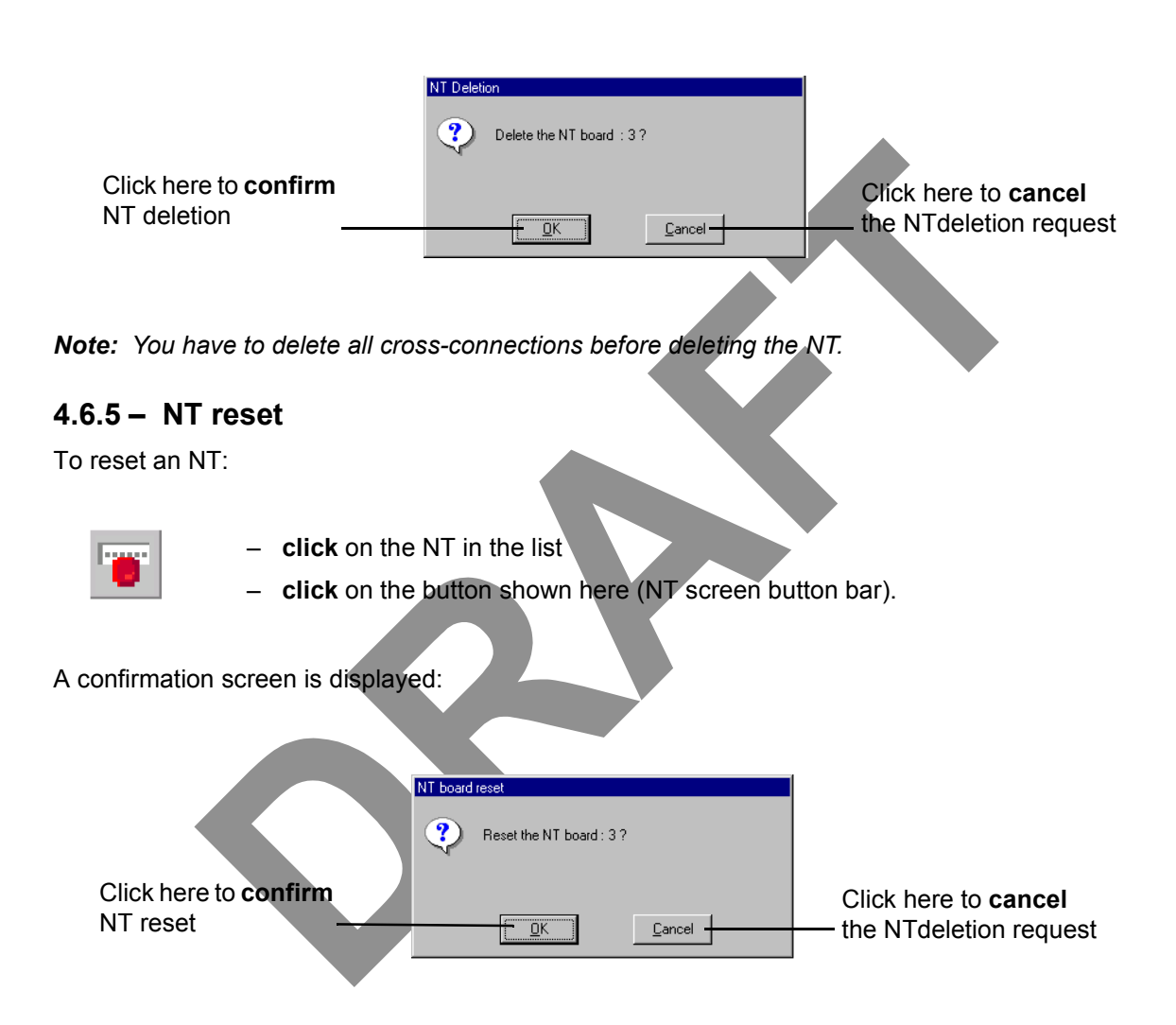

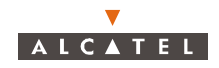

# 4.6.6 - NT substitution

| I, | _                                                                                                    |
|----|----------------------------------------------------------------------------------------------------|
| Ľ  | ·                                                                                                    |
|    | a di tana di seconda di seconda di seconda di seconda di seconda di seconda di seconda di seconda di seconda di |
|    |                                                                                                    |

To substitute an NT, **click** on the button shown here (NT Details button bar).

The following screen is displayed:

|                                                                                     | Substitute NT Serial num                                            | ber                                       |                                                      |
|-------------------------------------------------------------------------------------|---------------------------------------------------------------------|-------------------------------------------|------------------------------------------------------|
|                                                                                     | Eqpt ID                                                             | 3                                         | NT identification number                             |
|                                                                                     | Current                                                             | ACACU991200001                            | Current serial number                                |
|                                                                                     | New                                                                 | · · · · ·                                 | Click here and enter the new serial number           |
|                                                                                     | CAUTION:<br>The NT unit must be chan<br>The current NT will be reje | ged<br>scted by the BS                    |                                                      |
| Click here to apply the NT                                                          | Арру                                                                | Cancel Close                              |                                                      |
| substitution. After this step<br>the following confirmation<br>screen is displayed. | Click he<br>NT subs                                                 | re to <b>cancel</b> the<br>titution       | Click here to <b>return</b> to the NT details screen |
|                                                                                     | Substitution Confirmation                                           |                                           |                                                      |
|                                                                                     | Are you sure to new NT serial n                                     | substitute old NT serial number by umber? |                                                      |
|                                                                                     | Old:ACACU991:<br>New:ACACU99                                        | 200001<br>1 200002                        |                                                      |
| Click here to <b>confirm</b><br>the NT substitution                                 | <u>Y</u> es                                                         | <u>No</u>                                 | Click here to <b>cancel</b> the NT substitution      |
|                                                                                     |                                                                     |                                           |                                                      |

The NT substitution will be effective the first time when the "old" NT will have left the network. Then, the NT with the new serial number will be authorized to enter the network.

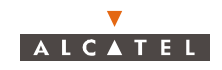

# 4.7 – Radio supervision and parameters

# 4.7.1 – Radio configuration

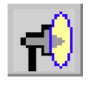

To access the supervision and parameters of the  ${\bf Radio}$  link, click on the button shown here ( ${\bf BS}$  screen button bar)

The Radio Configuration screen is displayed and presents the radio characteristics.

The screen displays as many "Radio link # ..." tabs as there are radio links in the system (8 maximum). Click on the arrow to select the **bandwidth**: 14/4 Us\*3.5, 28/4 Us\*7 MHz (by default: not configured)

| <b>No</b> . of<br>associ | the <b>AMD</b> board<br>ated with the sector |                     | Click here to enter<br>of the <b>upstream</b> (<br>(emission) channe | r the <b>central trequencies</b><br>reception) and <b>downstream</b><br>els (see radio scheduler) |
|--------------------------|----------------------------------------------|---------------------|----------------------------------------------------------------------|---------------------------------------------------------------------------------------------------|
|                          | adia Casliguration                           |                     |                                                                      |                                                                                                   |
|                          |                                              |                     |                                                                      |                                                                                                   |
|                          | Radio Link # 3 Radio Link # 5                |                     |                                                                      | /                                                                                                 |
|                          | AMD Board Associated                         | 5                   | Downstream Central Frequency (GHz)                                   | 28                                                                                                |
|                          | Channelization                               | 14/4Us*3.5          | Upstream Central Frequency (GHz)                                     | 27,5                                                                                              |
|                          | Encryption Activation                        | No                  | (Radio frequency step : 250 KH                                       | z)                                                                                                |
|                          | Radio Group                                  | 1 💌                 |                                                                      |                                                                                                   |
|                          | OTU Manager Reference                        | 90-4568-01-0        | ORU Manager Reference                                                | 90-4567-01-0                                                                                      |
| /                        | Radio Power Tuning                           |                     |                                                                      |                                                                                                   |
| l l                      | Transmission Power (dBm)                     | 17                  | Rx Gain (dB)                                                         | 40                                                                                                |
| /                        | Downstream                                   |                     |                                                                      |                                                                                                   |
| /                        | Operational State                            | Enabled             | Administrative State                                                 | Unlocked                                                                                          |
| /                        | Upstream # 1 (27,49475 GHz)                  |                     | Upstream # 3 (27,50175 GHz)                                          |                                                                                                   |
| /                        | Administrative State                         | 🗖 Upstroom Astivato | Operational State Enabled                                            | - Insteam Astiusta                                                                                |
| /                        | DynamicTraffic Authorized No.                | IV upsreamectivate  | DynamicTraffic Authorized No.                                        |                                                                                                   |
| /                        | Nb NT Upstream NT                            |                     | Nb NT Upstream                                                       |                                                                                                   |
|                          | Upstream # 2 (27,49825 GHz)                  |                     | Upstream # 4 (27,50525 GHz)                                          |                                                                                                   |
|                          | Operational State Enabled                    |                     | Operational State Enabled                                            |                                                                                                   |
|                          | Administrative State Unlocked                | Upstream Activate   | Administrative State Unlocked                                        | Upstream Activate                                                                                 |
|                          | Dynamic Fraffic Authorized No                |                     | Dynamic I raffic Authorized No                                       |                                                                                                   |
|                          |                                              |                     |                                                                      |                                                                                                   |
|                          |                                              |                     | ,                                                                    |                                                                                                   |
|                          |                                              | Apply Cano          | Close                                                                |                                                                                                   |
|                          |                                              |                     |                                                                      | //                                                                                                |
| / 🗉                      |                                              |                     |                                                                      |                                                                                                   |
| /<br>Encryption          | Click here to                                | annly Click he      | ere to <b>cancel</b>                                                 | Click here to <b>activate</b> the                                                                 |
| activation: N            | the modificat                                | iono tho mov        | difications                                                          | unetroam                                                                                          |
|                          |                                              |                     |                                                                      | upou cam.                                                                                         |
| Drogression              | har representing the n                       | umbor of NTe        | Click berg                                                           | to return to                                                                                      |
| appression               | the upstream shares                          |                     |                                                                      | to return to                                                                                      |
| connected to             | o me upstream channe                         | I IN 3              |                                                                      |                                                                                                   |

- **Note 1:** To change a bandwidth, refer to § 7.3.6 Change of channelling.
- **Note 2:** Encryption: the data of service are systematically encoded, the management data are not encoded.
- **Note 3:** NT number: move the mouse pointer onto a progression bar and a tooltip displays the ratio between the number of declared NTs and the max. number of managed NTs for a given channel.
- Note 4: As long as there is data traffic on the upstream, you cannot deactivate it.

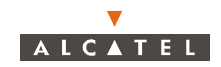

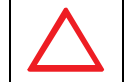

### IF YOU WANT TO CREATE AN IP SERVICE ON AN NT, THE UPSTREAM USED BY THIS NT MUST BE CONFIGURED. CF. § 1..

- 1. Define the channelization ckick on the button (14/4 Us\*3.5 or 28/4 Us\*7 MHz).
- 2. Define the downstream central frequency.
- 3. Define the upstream central frequency.
- 4. Define the frequency of X-Pol Tx (OTU).

| ANC 1 TLX : 7390 LT (Craft Terminal)                                                                                 |              |                                                  |                     |              |                |              |                  |
|----------------------------------------------------------------------------------------------------|--------------|--------------------------------------------------|---------------------|--------------|----------------|--------------|------------------|
| nagement <u>NE</u> Supervision <u>D</u> atabase <u>A</u> larms Performance <u>S</u> ervices <u>Wi</u> ndows <u>?</u> |              |                                                  |                     |              |                |              |                  |
| <u>i i i i i i i i i i i i i i i i i i i </u>                                                                        |              |                                                  |                     |              |                |              |                  |
| adio Configuration                                                                                                   |              |                                                  |                     |              |                |              | Current Ala      |
| Radio Link # 3   Radio Link # 5                                                                                      |              |                                                  |                     |              |                |              | Critical         |
| Characteristics<br>AMD Board Associated                                                                              | 3            | Downstream                                       | Central Frequency ( | GHz)         | 28             |              | Minor<br>Warning |
| Channelization                                                                                                    | 14/4Us*3.5 💌 | 14/4Us*3.5 Upstream Central Frequency (GHz) 27.5 |                     |              |                |              | Indeterminate    |
| Encryption Activation                                                                                                | No           | No (Radio frequency step : 250 KHz)              |                     |              |                |              | JI otal          |
| Radio Group                                                                                                    | 2 💌          |                                                  |                     |              |                |              |                  |
| OTU Manager Reference                                                                                                | 90-4568-01-0 | ORU Manage                                       | er Reference        |              | 90-4567-01-0   |              |                  |
|                                                                                                    | Reference    | 90 Number                                        | RF Start (GHz)      | RF End (GHz) | IF Start (MHz) | IF End (MHz) | IBS 3CC          |
| Radio Power Tuning                                                                                                   | 90-4568-01-0 | 90-4568-01                                       | 27,850              | 28,350       | 1250           | 1750         | 3CC11815AAAA     |
| Transmission Power (dBm)                                                                                             | 90-4568-02-0 | 90-4568-02                                       | 27,500              | 28,350       | 1100           | 1950         | 3CC11815ACAA     |
|                                                                                                    | 90-4568-03-0 | 90-4568-03                                       | 31,225              | 31,300       | 1025           | 1100         | 3CC11815AAAA     |
| Downstream<br>Descriptional Clarks                                                                                   | 90-4568-05-0 | 90-4568-05                                       | 25,600              | 25,850       | 1000           | 1250         | 3CC11815AAAA     |
| uperational state                                                                                                    | 90-4568-09-0 | 90-4568-09                                       | 27,100              | 27,350       | 1100           | 1350         | 3CC11815AAAA     |
| Unstream # 1 (27 49475 GHz)                                                                                          | 90-4568-10-0 | 90-4568-10                                       | 24,250              | 24,450       | 1250           | 1450         | 3CC11815AAAA     |
| Operational State Enabled                                                                                            | 90-7162-01-0 | 90-7162-01                                       | 39,700              | 40,000       | 1676           | 1976         | 3CC11815AAAA     |
| Enabled                                                                                                    |              |                                                  | jendo               |              |                |              |                  |

5. Define the frequency of X-Pol Rx (ORU).

| 🚆 BANC 1 TLX : 7390 LT (Craft Terminal                         | Ŋ                                          |                                  |                 |                |              |                |                | _ 8 ×           |
|----------------------------------------------------------------|--------------------------------------------|----------------------------------|-----------------|----------------|--------------|----------------|----------------|-----------------|
| Management <u>N</u> E Supervision <u>D</u> atabase <u>A</u> la | arms Performance <u>S</u> ervices <u>\</u> | <u>M</u> indows <u>?</u>         |                 |                |              |                |                |                 |
| 1 📑 🖷 🛲 🔎 📶                                                    | X 🗆 X 🖪 🔡                                  | ] 🖪 🛦 👌                          | L 🗖 👫           |                |              |                |                |                 |
| Radio Configuration                                            |                                            |                                  |                 |                |              |                | Current Alarms | Synthesis       |
| Badio Link # 3 Badio Link # 5                                  |                                            |                                  |                 |                |              |                | Critical       | 2               |
| - Characteristics                                              |                                            |                                  |                 |                |              |                | Major          | 1               |
| AMD Board Associated                                           | 3                                          | Downstream Centra                | Frequency (GHz) | 28             | 3            |                | Warning        | 0               |
| Channelization                                                 | 14/4Us*3.5 💌                               | Upstream Central Fr              | equency (GHz)   | 27             | .5           |                | Indeterminate  | 0               |
| Encryption Activation                                          | No                                         | (Radio frequency step : 250 KHz) |                 |                |              |                | Total          | 12              |
| Radio Group                                                    | 2                                          |                                  |                 |                |              |                |                |                 |
| OTU Manager Reference                                          | 90-4568-01-0                               | ORU Manager Refe                 | erence          | 3              | 0-4567-01-0  |                |                |                 |
|                                                                |                                            | Reference                        | 90 Number       | RF Start (GHz) | RF End (GHz) | IF Start (MHz) | IF End (MHz)   | IF Offset (MHz) |
| - Radio Power Tuning                                           |                                            | 90-4567-01-0                     | 90-4567-01      | 27,350         | 27,650       | 550            | 850            | -150            |
| Transmission Power (dBm)                                       | 17 🕂                                       | 90-4567-02-0                     | 90-4567-02      | 31,075         | 31,225       | 675            | 825            | -200            |
| David alter and                                                |                                            | 90-4567-03-0                     | 90-4567-03      | 31,000         | 31,075       | 600            | 675            | -200            |
| Downstream<br>Operational State                                | Excellent.                                 | 90-4567-05-0                     | 90-4567-05      | 25,350         | 25,600       | 550            | 800            | -150            |
| uperational state                                              | JEnabled                                   | 90-4567-09-0                     | 90-4567-09      | 26,850         | 27,100       | 450            | 700            | -50             |
| - Upstream # 1 (27 49475 GHz)                                  |                                            | 90-4567-10-0                     | 90-4567-10      | 25,050         | 25,250       | 650            | 850            | -250            |
| Operational State Enabled                                      |                                            | 90-7163-01-0                     | 90-7163-01      | 39,000         | 39,300       | 486            | 786            | -86             |
| CURPCIA CONTRACT ELIGNED                                       |                                            |                                  | LINGDICG        |                |              |                |                |                 |

- 6. Define the Transmission Power dBm (+17 dBm) with the step of 1 dB.
- 7. Define the Rx gain dB (-40 dB) with the step of 1 dB.
- 8. Click for upstream validate.
- 9. Click on «apply» to take into account the configuration.

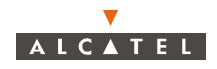

# 4.7.2 – Dynamic Traffic Configuration

To access the configuration of the IP data traffic, click on the button shown here (**BS Details** screen button bar).

The *Dynamic Traffic Configuration* screen is displayed:

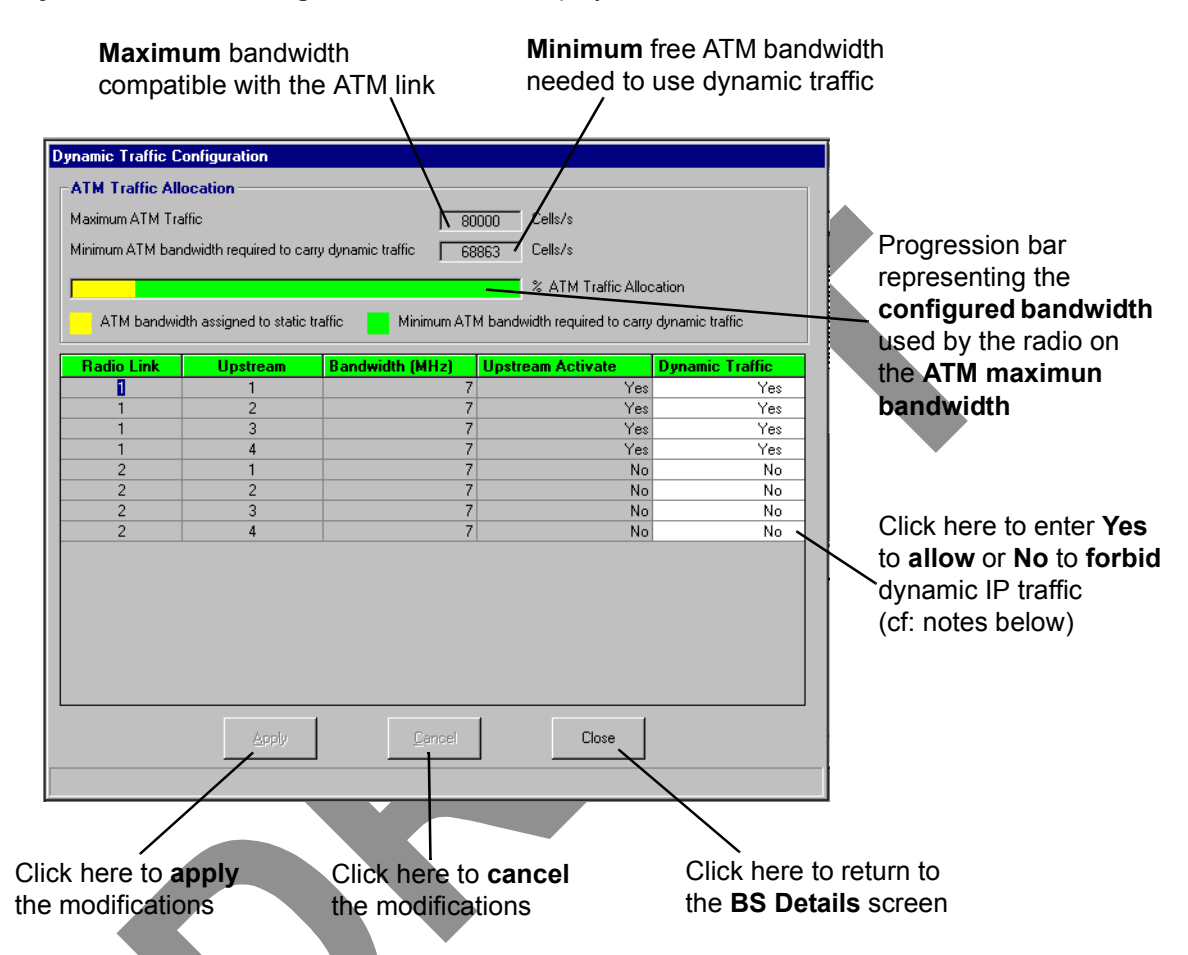

**Note:** You can only **activate dynamic services** (Dynamic Traffic: Yes) if the **upstream** is **activated** (Upstream: Yes).

(Cf. § 4.7.1 – Radio configuration.)

- **Note:** The authorization facility for Dynamic IP Traffic on any upstream is provided in order to avoid overloading of the ATM interface: the air bandwidth available to data traffic should never exceed the bandwidth available on the ATM interface ("Maximum Bandwidth" u "Configured Bandwidth").
- **Note:** The system controls the configured bandwidth according to the maximum bandwidth of the ATM interface and according to the overbooking configuration.

| Services                | Unit          | Cell/s |
|-------------------------|---------------|--------|
| Static IP               | 66.5 Kbps     | 157    |
|                         | 2 Mb/s (E1)   | 5447   |
| Circuit Emulation (CES) | 1.5 Mb/s (T1) | 4107   |
| Dynamic IP              | 66.5 Kbps     | 157    |

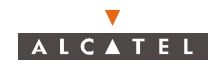

## 4.7.3 – On-demand Service management

### 4.7.3.1 – Introduction

Radio resources management consists of distributing system resources, for each upstream and downstream channel of each radio link, according to customer services to be created.

Customer services are available according to two types of radio traffic: **dynamic** (dynamic IP) and static (leased lines, static IP).

The bit rate available for each radio channel is given by the bandwidth defined in the **Radio Configuration** screen (see § 4.7.1 – Radio configuration).

Radio resources management is carried out according to two operating principles (that can be jointly implemented): system *self-management* (default configuration) and *pre-configuration* (carried out by the operator).

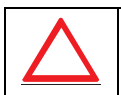

### STATIC SERVICES CONFIGURATION MAY CAUSE DYNAMIC IP SERVICES TO BE SHUT DOWN

- System self-management: In this case, the system automatically manages the radio part according to the following principles:
  - by default, overbooking limit is 1. That means no overbooking is allowed.
  - CAG = Guaranteed MCR.
  - RRM Devices Enabled = Policing.
- **Note:** Circuit emulation always requires a leased line. Radio resources are implicitly dedicated to circuit emulation via the leased line.

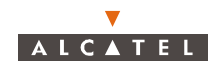

### 4.7.3.2 - Access to the radio pre-configuration

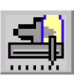

To access **on-demand services** management and proceed with **radio** preconfiguration, click on the button shown here (in the button bar of the **BS Details** screen).

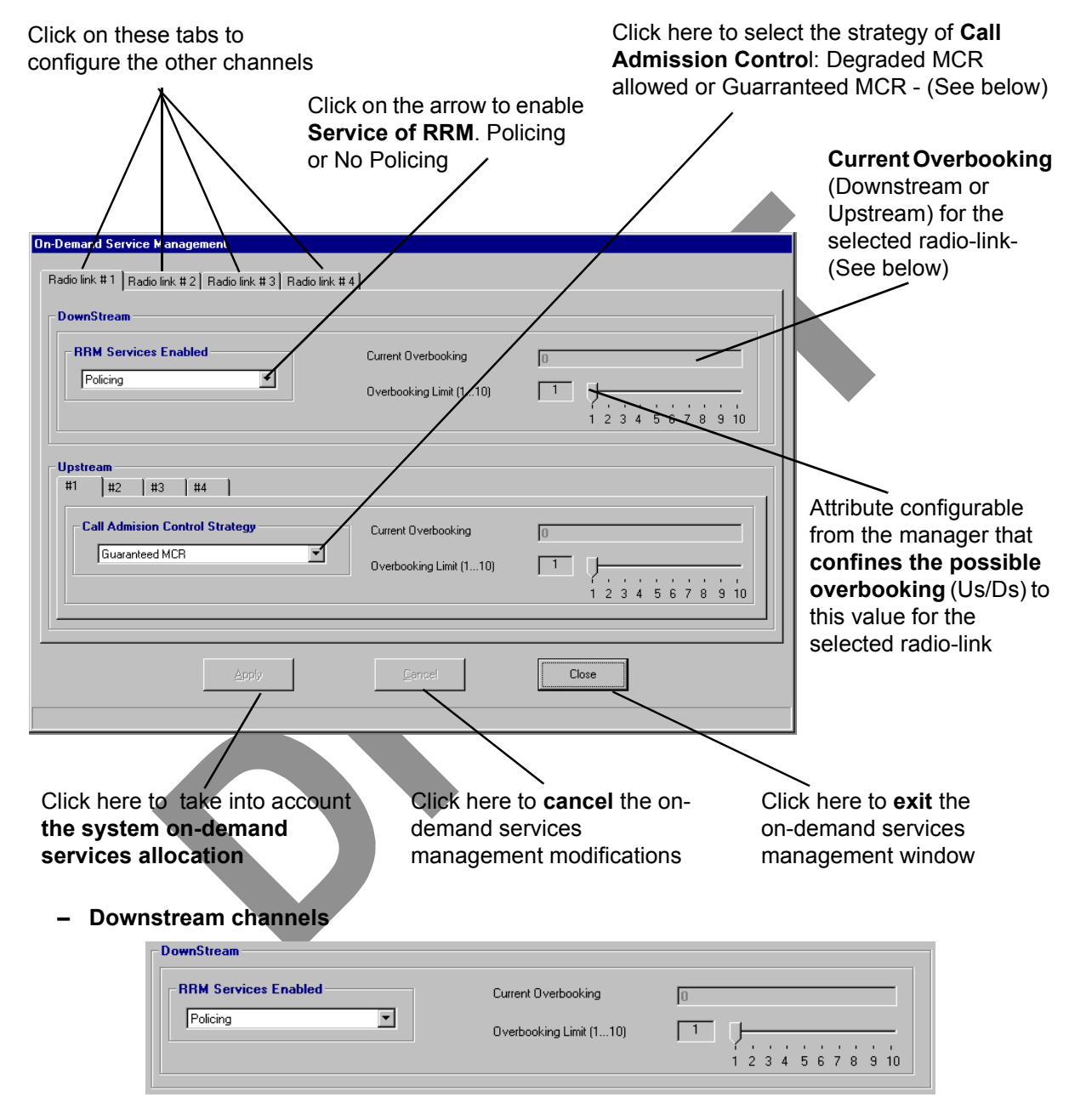

**Policing**: is a buffer management function that implements intelligent discard mechanisms to prevent buffer overflows.

### Overbooking:

 limit = 0 means that overbooking has no sense because in this upstream dynamic traffic is not allowed,

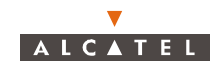

- limit = 1 means no overbooking is allowed,
- limit > 1 means it is possible to use more bandwidth than the physical one.
- Upstream channels

| Upstream<br>#1   #2   #3   #4                 |                                                |  |
|-----------------------------------------------|------------------------------------------------|--|
| Call Admision Control Strategy Guaranteed MCR | Current Overbooking<br>Overbooking Limit (110) |  |

#### Call Admission Control Strategy:

 Guaranteed MCR, allows the CAC to deny connection to an RRM port if the current sum of the connected RRM ports does not allow to accept the new RRM port without exceeding the dynamic resources.

#### **Degraded MCR allowed:**

 allows the CAC to accept every connection request. In this case, congestion event may happen and the RRM scheduler will need to degrade the MCR contract parameter of each connected RRM port, up to its "maximum degraded MCR".

## 4.7.4 – Bandwidth allocation

The 7390LT offers the capacity to display radio resources reserved for traffic and therefore potentially available to create customer services.

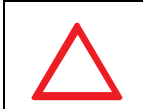

#### THE RADIO RESOURCES DISPLAYED CORRESPOND TO BANDWIDTH ALLOCATION AND NOT TO THE CURRENT TRAFFIC ON THE SERVICES CREATED

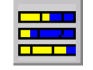

To view reserved radio resources, click on the button shown here (*SB Details* screen toolbar).

**Nota**: The system always runs in self management mode, but pre-configuration is possible to avoid shutdown during static service creation; thus the system automatically returns to self management mode if the capabilities are exceeded

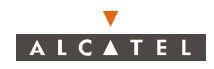

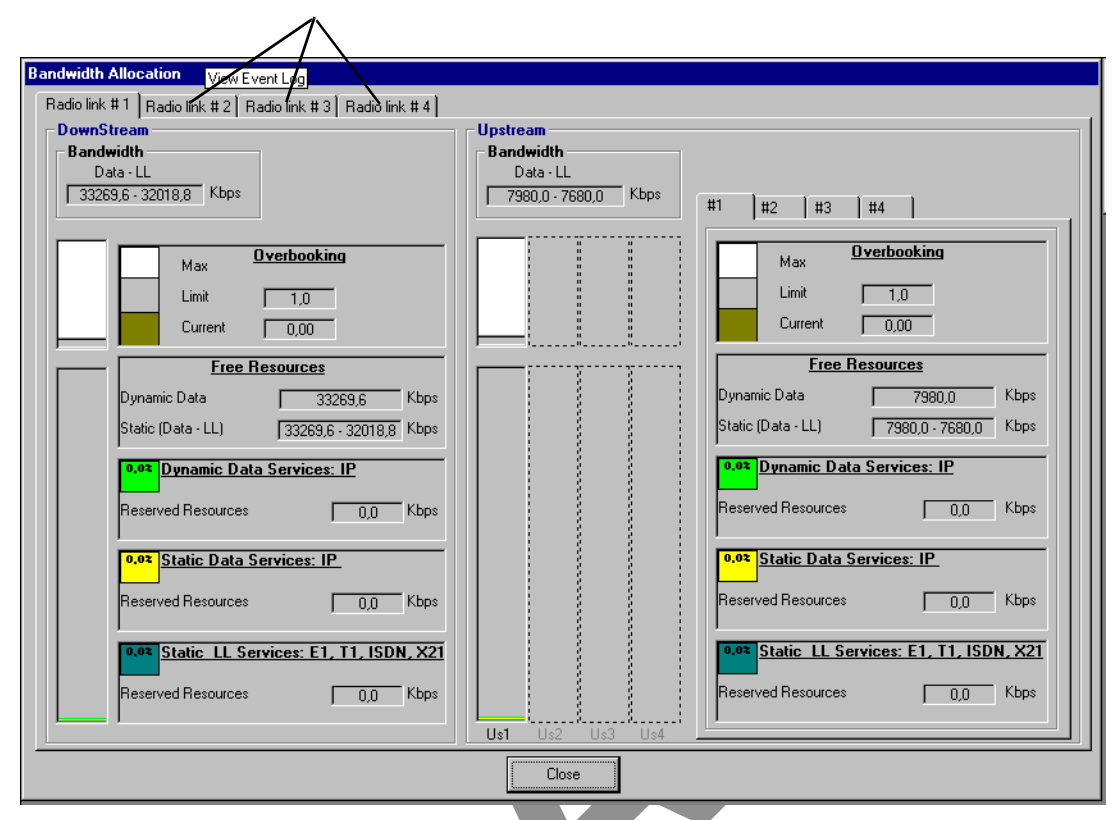

Click on these tabs to display the radio resources of the other channels

#### Meaning of the colors used to show the different parts of the bandwidth:

The blue zone represents the bit rate allocated to leased lines (LL) type services.

The yellow zone represents the bit rate allocated to static IP (IPstat) type services.

The **light** grey zone represents the proportion of bit rate still **available** to create new **static services** (FreeS) without disturbing the dynamic zone.

The **dark** grey zone represents the proportion of bit rate still **available** to create new **dynamic services** (FreeD).

The green zone represents the bit rate allocated to the dynamic IP (IPdyn) type services, as the physical limit of the system reserved to the dynamic services has not been reached (OF<1).

Once the bandwidth is filled, (maximum bit rate authorized by the system's physical limits), the zone is displayed in **orange** to warn the operator of the risk of dynamic service unavailability. When the bit rate allocated to the dynamic services exceeds the booking factor limit (OFL), the zone changes to **red**.

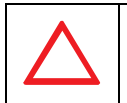

#### IF THE ZONE IS ORANGE, CHECK THAT SIZE OF THE REMAINING DYNAMIC ZONE IS GREATER THAN THE LARGER DYNAMIC CROSS-CONNECTION IF IT'S NOT THE CASE THIS CONNECTION WILL BE UNAVAILABLE

The whole **bandwidth** is represented on a scale from **0 to 100%**.

It is divided into three zones: the static LL zone, the static IP zone and the dynamic IP zone.